# Utilisation du navigateur Google Chrome

- ~91% des français utilisent Google contre (seulement) ~67% aux Etats-Unis
- En 2016 : Google répond à plus de **2000 milliards** de requêtes par an (2 trillions comme le disent les anglophones, à ne pas confondre avec nos trillions qui valent des milliards de milliards).

Google Chrome peut être téléchargé ici : http://www.google.com/intl/fr\_fr/chrome/browser/

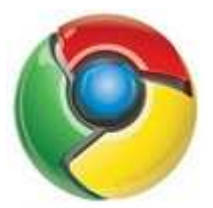

# Se connecter à Chrome avec son compte Google

Lors du premier lancement du logiciel, il est possible de s'identifier avec son compte Google sur Chrome. Le navigateur enregistre plusieurs informations sur votre compte comme les favoris, les pages de démarrage, les mots de passe enregistrés, l'historique de navigation.

Les données sont synchronisées avec l'ensemble des appareils utilisant un compte connecté sur Chrome.

Si vous changez d'ordinateur, il suffit alors de s'identifier sur Chrome avec son compte Google pour retrouver toutes ces informations.

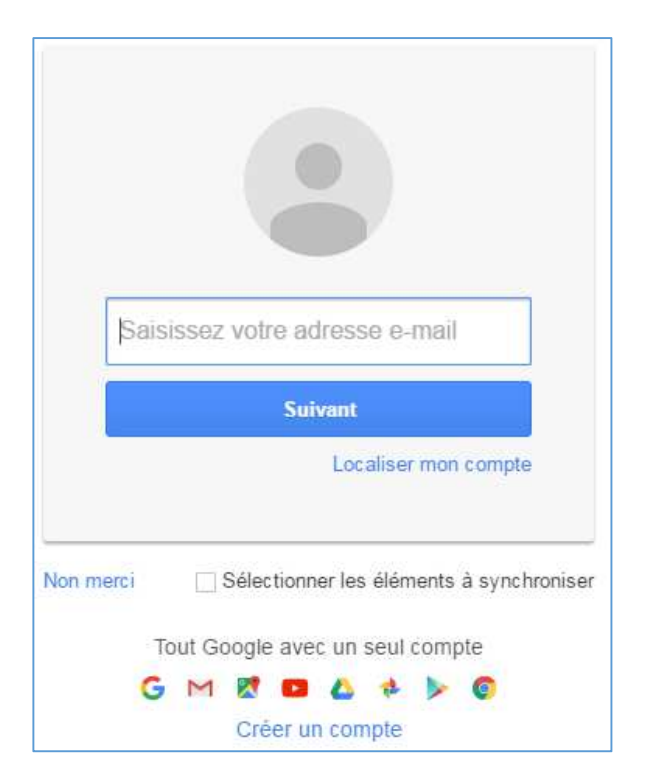

Chrome permet de préciser **les éléments à synchroniser** par sélection. Voici la liste des données sélectionnables.

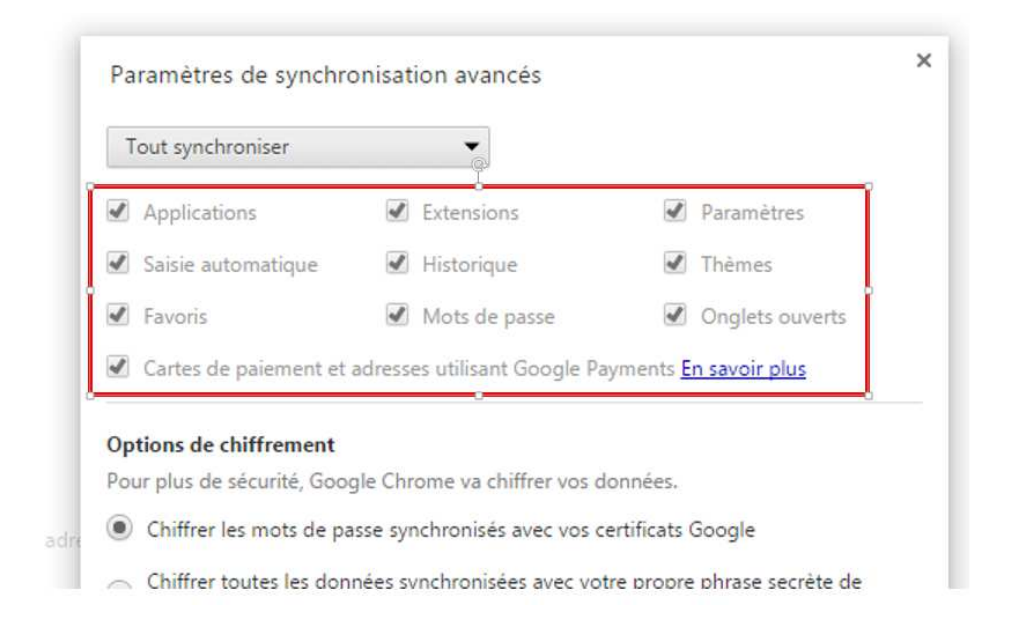

Une fois identifié, vous pouvez gérer les paramètres de synchronisation depuis les paramètres de Chrome accessible à partir de **l'icône** représentant **3 points verticaux** en haut à droite puis **Paramètres**. Chrome nous indique également dans cette page avec quel compte nous sommes identifiés.

Il est possible de se déconnecter de ce compte dans cette section.

| Chrome     | Paramètres                                                                                                    |
|------------|----------------------------------------------------------------------------------------------------|
| Historique | Ouvrir une session                                                                                                    |
| Extensions | Connecté en tant que fstk32@gmail.com. Gérez vos données synchronisées sur <u>Google Dashboard</u> .                                                            |
| Paramètres | Se déconnecter du compte Google Paramètres de synchronisation avancés                                                                                           |
| À propos   | Au démarrage Ouvrir la page Nouvel onglet Reprendre mes activités là où je m'étais arrêté Ouvrir une page ou un ensemble de pages spécifiques Ensemble de pages |

#### Effectuer des recherches depuis la barre d'adresse

Comme la plupart des navigateurs, la barre d'adresse permet d'effectuer des recherches à partir du moteur de recherche Google. Ce moteur peut être remplacé par un autre. Il suffit de saisir les mots clés dans cette barre puis de valider pour afficher les résultats.

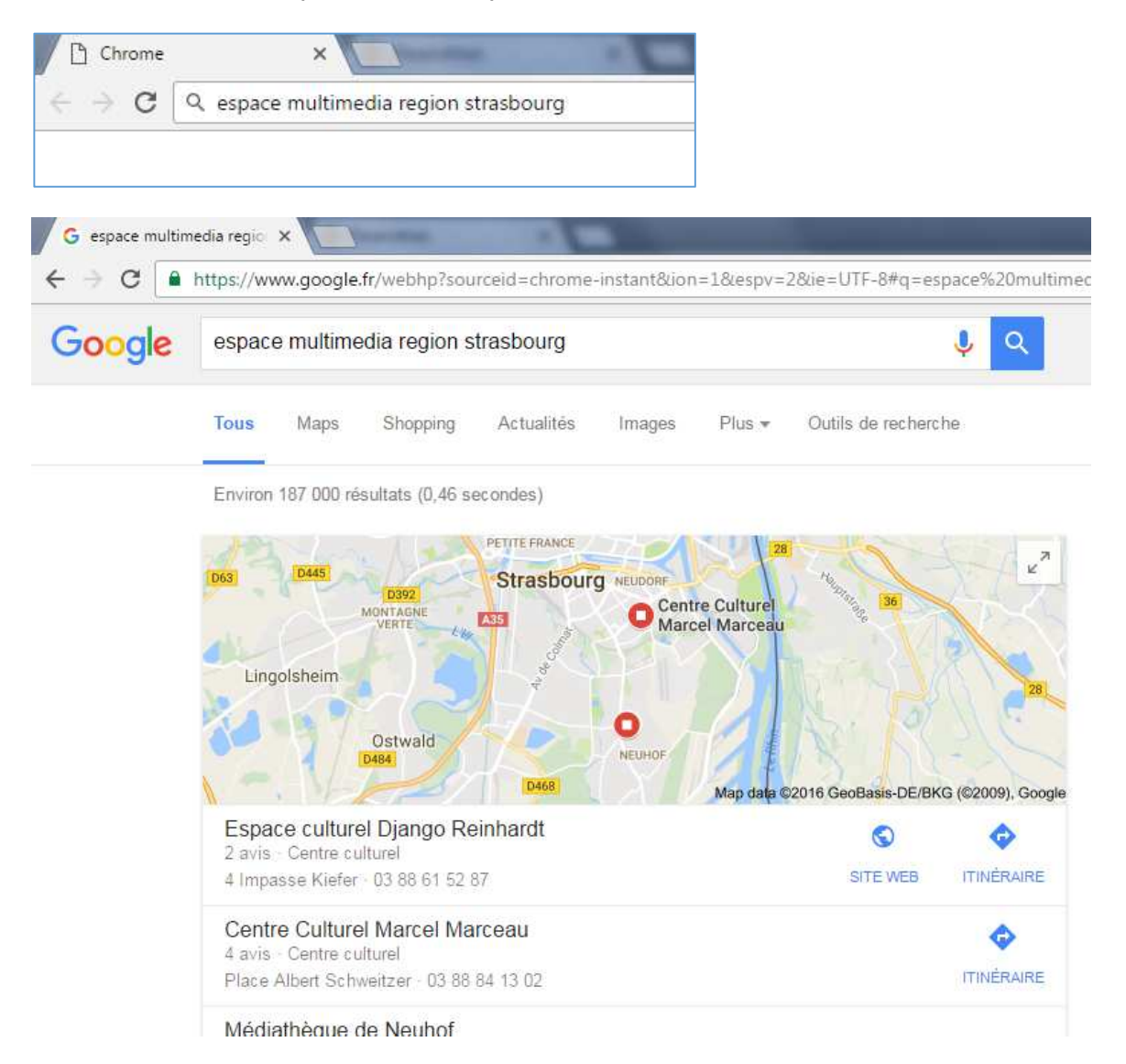

Le moteur de recherche par défaut peut être modifié depuis l'icône menu > paramètres > Recherche.

| Recherche  | r                 |                                                                              |              |
|------------|-------------------|------------------------------------------------------------------------------|--------------|
| Dáfinir la | moteur de recherc | ha à utiliser pour les recherches affectuées depuis l'Ompihox (barre d'      | adresse et d |
| recherch   | moteur de recherc | ne a duniser pour les recherches effectuees depuis i <u>Omnibox</u> (barre d | adresse et d |
| recirciers | -7                |                                                                              |              |
|            |                   |                                                                              |              |

# Choisir une ou plusieurs pages de démarrage

Cette fonctionnalité est accessible depuis l'icône **menu > paramètres > ouvrir une page ou un ensemble de page > ensemble de page**. Elle permet de déterminer quelle sera la page à ouvrir lors du lancement du logiciel. 3 possibilités existent :

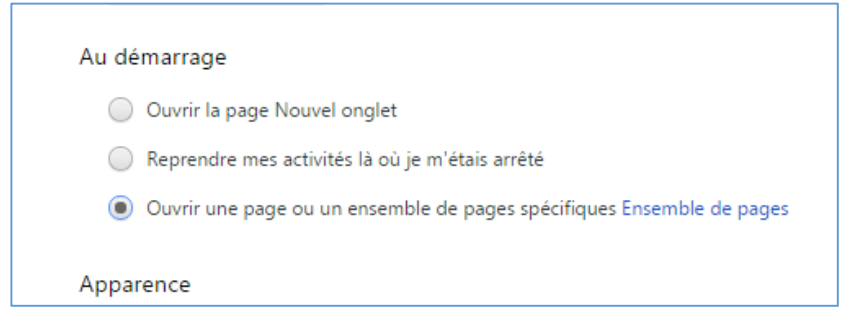

Cliquez sur **Ensemble de pages** pour ajouter manuellement les adresses des sites Internet à ouvrir au démarrage de Chrome. Vous pouvez ajouter autant de pages que souhaitez. Chrome ouvrira chacune d'elles dans un **nouvel onglet**. Vous pouvez utiliser les pages actuellement visitées comme page d'accueil.

| G https:/ | /www.google.fr | https://www.google.fr/ | ) |
|-----------|----------------|------------------------|---|
| Ajoute    | r une page     | Saisissez l'URL        |   |

Par défaut, l'icône de retour à la page d'accueil ne s'affiche pas sur Chrome, celui-ci peut être ajouté à partir de l'icône **menu > paramètres > Apparence,** cocher **Afficher le bouton Accueil**. Ce bouton permet également de paramétrer la page à afficher en cas d'ouverture d'un nouvel onglet.

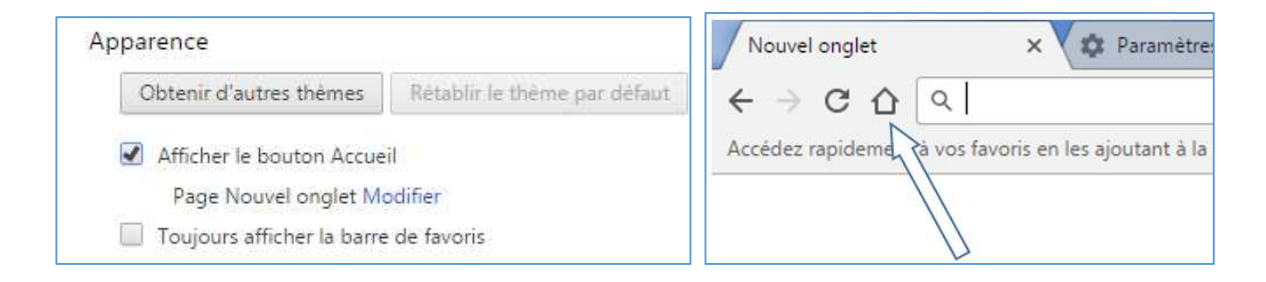

# Organiser les favoris

Les favoris ou marques-pages permettent d'enregistrer des sites Internet afin de pouvoir les retrouver facilement ultérieurement. Ils sont en général utilisés pour conserver les sites que l'on consulte régulièrement.

La Barre de favoris peut être affichée sous la barre d'adresse à partir de l'icône menu > paramètres > Apparence, cocher "toujours afficher la barre de favoris".

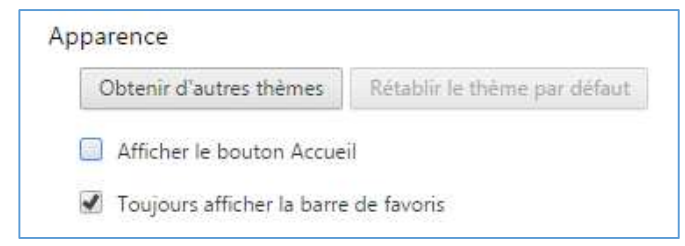

Pour créer un favori, cliquez sur **l'étoile** située à droite de la barre d'adresse, celle-ci passe du blanc au jaune.

| 💠 L'Espace                               | Multimédia du 🛙 🗙                                                                                         | Pronte - |
|------------------------------------------|----------------------------------------------------------------------------------------------------|----------|
| ${\bf \leftarrow}  \rightarrow  {\bf G}$ | (1) www.cc-canton-rocheserviere.fr/vivre/loisirs-et-sports/espace-multimedia/                             | ☆ :      |
| Accédez rapide                           | ment à vos favoris en les ajoutant à la barre de favoris. Imp <mark>orter mes favoris maintenant</mark> . |          |

Dans la fenêtre qui s'affiche, vous pouvez **modifier le nom du site** à conserver et le dossier de stockage du favori.

| Nom :     | L'Espace Multimé | dia du Canton de R | ocheserviër |
|-----------|------------------|--------------------|-------------|
| Dossier : | Barre de favoris |                    |             |
|           | Supprimer        | Modifier           | ОК          |

Il est possible d'ajouter un favori par un **cliquer-glisser** de l'icône représentant la page web vers la barre de favoris. Pour ajouter un raccourci d'une page sur le bureau, effectuez la même manipulation sur le bureau.

| 🗅 Tutoriels   Espace multimédia 🗙 🦲                                                                                                    |
|----------------------------------------------------------------------------------------------------|
| C & center control control |
| Applications 🕒 Espace multimédia 🎦 Tutoriels   Espace mult                                                                                                    |

Les favoris peuvent être organisés depuis l'icône menu > Favoris > Gestionnaire de favoris.

|                                                                                                    |                    |                                                       |                      |              | Z                          |
|----------------------------------------------------------------------------------------------------|--------------------|-------------------------------------------------------|----------------------|--------------|----------------------------|
|                                                                                                    |                    | Nouvel onglet<br>Nouvelle fenêtre<br>Nouvelle fenêtre | e<br>e de navigation | privée Ctrl- | Ctrl+1<br>Ctrl+N<br>+Maj+N |
| Ajouter cette page aux favoris                                                                                  | Ctrl+D             | Historique<br>Téléchargement<br>Favoris               |                      |              | Ctrl+.                     |
| Ajouter les pages ouvertes aux t                                                                                | Ctrl+Maj+D         | Zoom                                                  | -                    | 100 % +      | 5                          |
| Afficher la barre de favori                                                                                     | Ctrl+Maj+B         | Imprimer                                              |                      |              | Ctrl+F                     |
| Gestionnaire de favoris<br>Importer les favoris et les paramètres<br>L'Espace Multimédia du Canton de Rocheserv | Ctrl+Maj+O<br>ière | Caster<br>Rechercher<br>Plus d'outils                 |                      |              | Ctrl+i                     |
|                                                                                                    |                    | Modifier                                              | Couper               | Copier       | Colle                      |

Le gestionnaire s'ouvre dans un nouvel onglet et permet notamment de classer les favoris dans des sous-dossiers ou de les supprimer. Pour créer un dossier, cliquez sur **Organiser > ajouter un dossier**. Effectuez des cliquer-glisser pour classer les marques-pages. La zone de droite affiche les dossiers, celle de gauche les dossiers de favoris.

| G Google >                                              | 🗸 ★ Gestionnaire de favoris 🛛 🗙 🚺                |
|---------------------------------------------------------|--------------------------------------------------|
| $\leftrightarrow$ $\rightarrow$ C $\triangle$ (i) chrom | e://bookmarks                                    |
| 🤸 L'Espace Multimédia 🗧 Ġ G                             | oogle                                            |
| Gestionnaire de favoris                                 | 5                                                |
| Dossiers 🔻                                              | Organiser 🔻                                      |
| 📋 Barre de favoris                                      | 🐇 L'Espace Multimédia du Canton de Rocheservière |
| Autres favoris                                          | G Google                                         |
|                                                         |                                                  |
|                                                         |                                                  |

# Télécharger un fichier

Le téléchargement d'un fichier sous Google Chrome apparaît en bas de la fenêtre du navigateur. Double-cliquez sur le fichier pour l'ouvrir ou l'exécuter.

Certains formats comme les fichiers PDF s'ouvrent automatiquement dans un nouvel onglet du navigateur.

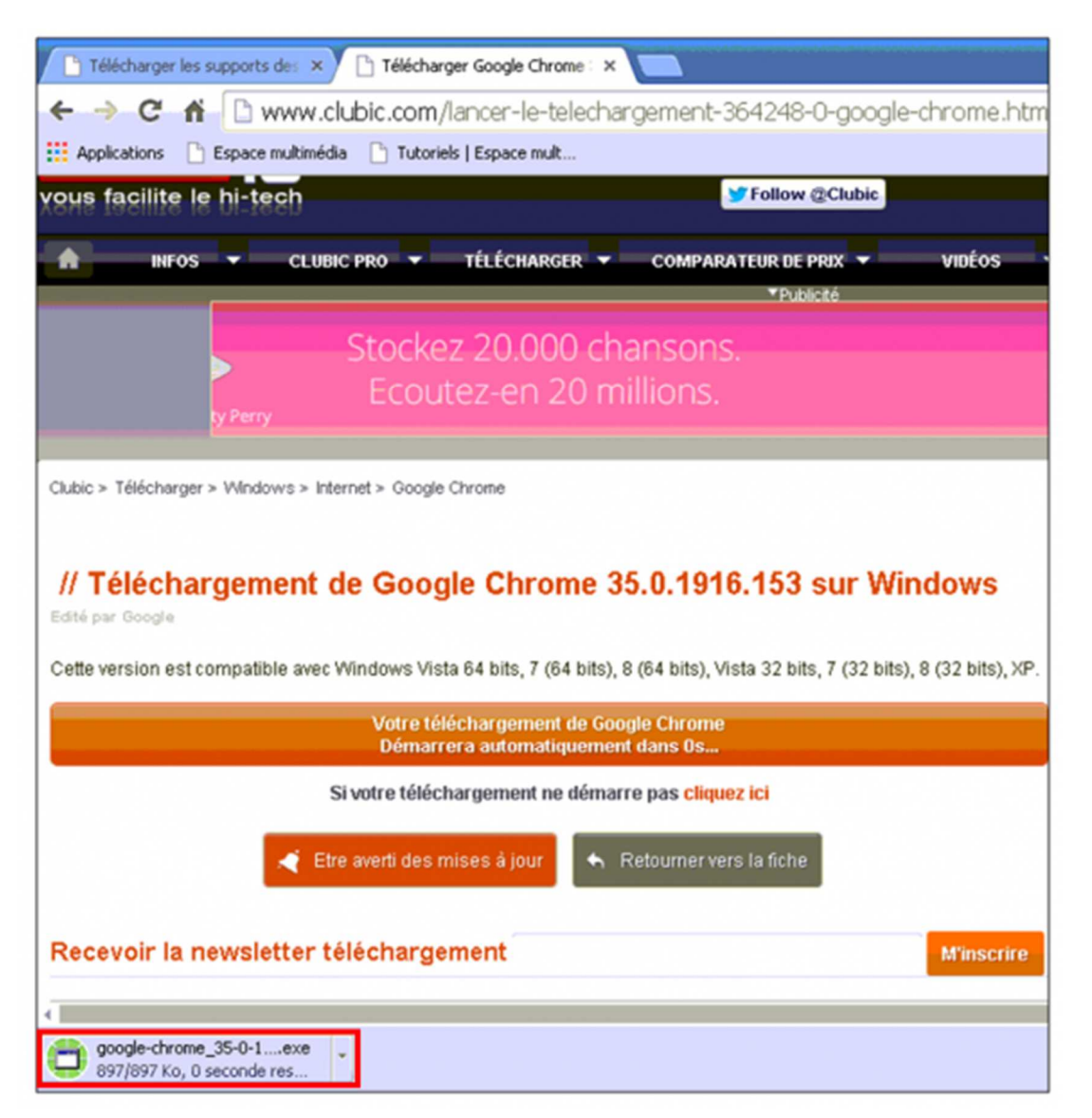

Le fichier est enregistré dans le dossier **Téléchargement** de l'ordinateur. En cliquant sur la flèche à droite du fichier, vous pouvez accéder directement au répertoire depuis l'option **Afficher dans le dossier**.

| PL                          | <u>O</u> uvrir<br><u>T</u> oujours ouvrir les fichiers de ce type |
|-----------------------------|-------------------------------------------------------------------|
|                             | Afficher dans le dossier                                          |
| 4                           | Annuler                                                           |
| 👸 google-chrome_35-0-1exe 💌 |                                                                   |

On peut aussi accéder aux téléchargements depuis l'icône menu > Téléchargements.

|                     | * :                            |
|---------------------|--------------------------------|
| Nouvel onglet       | Ctrl+T                         |
| Nouvelle fenêtre    | Ctrl+N                         |
| Nouvelle fenêtre de | e navigation privée Ctrl+Maj+N |
| Historique          |                                |
| Téléchargements     | Ctrl+J                         |
| Favoris             | •                              |

Il est possible de modifier le dossier d'enregistrement des fichiers téléchargés : icône **menu > paramètres > Afficher les paramètres avancées (tout en bas de la page) ...** puis descendre pour trouver le paramétrage des téléchargements

| nregistrer les fichiers dans le dos | sier : C:\Users\zzgkrl\Downloads | Changer. |
|-------------------------------------|----------------------------------|----------|
| megistrer les richlers dans le dos  | sier : c:/users/zzgkn/Downloads  | Cha      |

### Utiliser la navigation privée

La navigation privée est une fonction complémentaire proposée par les navigateurs qui permet de naviguer sur Internet sans que les informations de navigation ne soient enregistrées lors du prochain lancement du logiciel. Si vous ne l'utilisez pas, votre ordinateur stocke des informations tels que l'historique des téléchargements et de navigation, les cookies, les mots de passe enregistrés, les dernières recherches effectuées...

Pour l'utiliser : icône menu > Nouvelle fenêtre de navigation privée. Une icône représentant un homme masqué en haut à gauche s'affiche

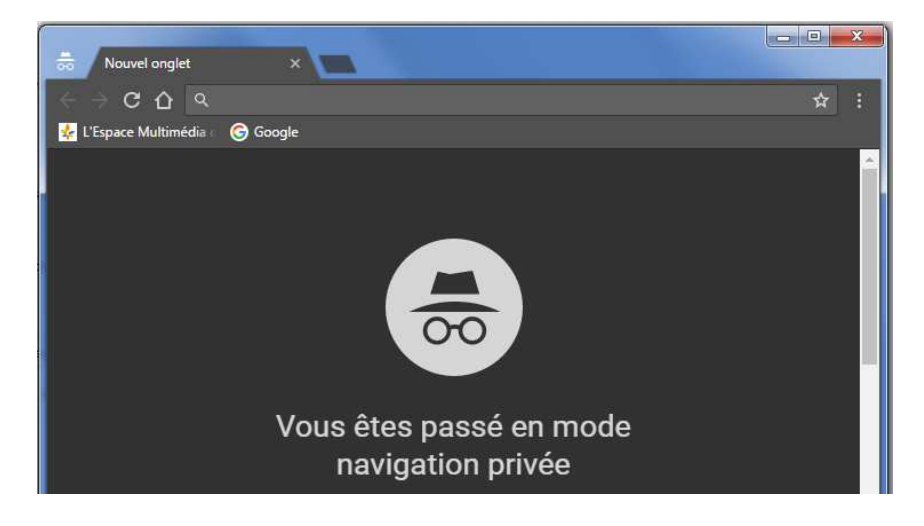

# Accéder à l'historique de navigation

Google Chrome stocke l'ensemble des pages consultées dans un historique.

Celui-ci est accessible depuis l'icône menu > historique .... puis cliquer encore sur historique

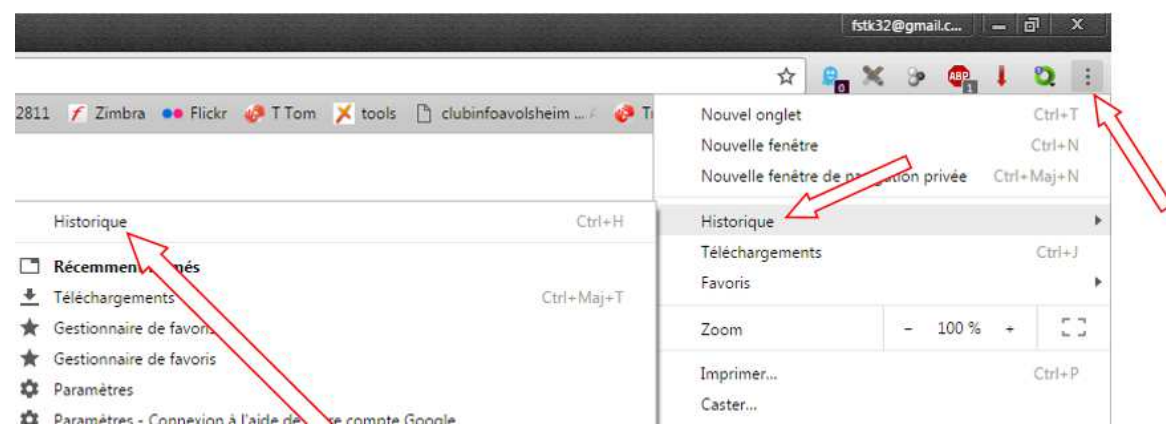

#### On peut y accéder directement en pressant les touches 'Ctrl' et 'H'

Les pages sont regroupées par ordre chronologique de consultation et on peut faire des recherches dans l'historique

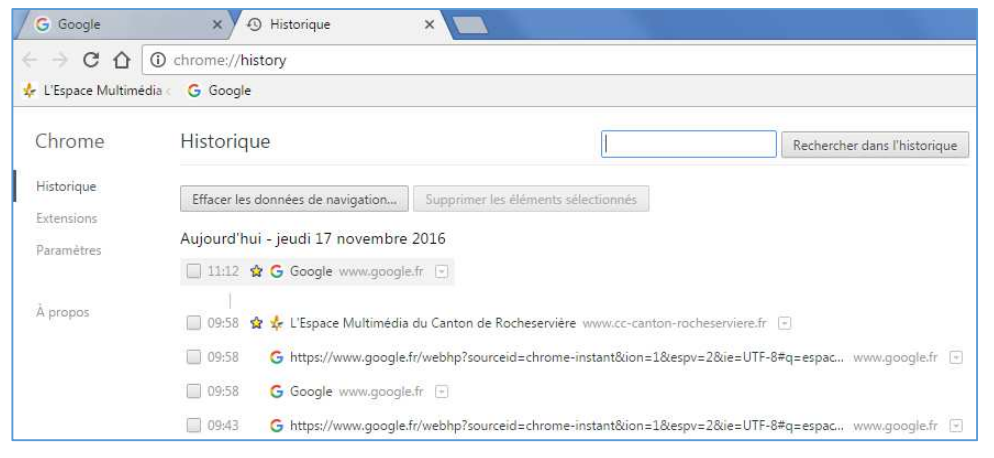

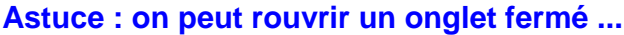

| s://www.google.fr/webhp?sourceid=chr                                                                     | on instant&ion=1&espv=2&                                                                                                    |       |
|----------------------------------------------------------------------------------------------------|----------------------------------------------------------------------------------------------------|-------|
| Google                                                                                                   |                                                                                                    |       |
|                                                                                                    | Clic droit sur le bouton « nouvel ong                                                                                                    | let > |
| Actualités Images Vidéos                                                                                 | Maps Plus <del>v</del> Outils c                                                                                                    |       |
| n 2 310 000 000 résultats (0,30 secondes)                                                                | $\land$                                                                                                    |       |
| X G test - Recherche Google X                                                                            |                                                                                                    |       |
| C test - Recherche Google X                                                                              | a Restaurer                                                                                                    |       |
| G test - Recherche Google      x G test - Recherche Google      x Google.fr/webhp?sourceid=ch Google     | <b>Déplacer</b><br>Taille                                                                                                    |       |
| X G test - Recherche Google X<br>s://www.google.fr/webhp?sourceid=ch<br>Google                           | a Restaurer<br>Déplacer<br>Taille<br>Réduire<br>Agrandir                                                                                                    |       |
| C test - Recherche Google X<br>s://www.google.fr/webhp?sourceid=ch<br>Google<br>Actualités Images Vidéos | ■       Restaurer         Déplacer       tes         Taille       tes         ■       Réduire       ∎         Agrandir       ♥         Nouvel onglet       Ctrl+T         Rouvrir l'onglet fermé       Ctrl+Maj+T                                                      |       |
| C test - Recherche Google ×<br>s://www.google.fr/webhp?sourceid=ch<br>Google<br>Actualités Images Vidéos | a       Restaurer         Déplacer       tes         Taille       tes         -       Réduire         Agrandir       Image: Agrandir         Nouvel onglet       Ctrl+T         Rouvrir l'onglet fermé       Ctrl+Maj+T         Gestionnaire de tâches       Maj+Échap |       |

#### Effectuer une recherche vocale

Google Chrome intègre une fonctionnalité de recherche vocale permettant de dicter des mots clés pour obtenir des résultats (à condition de posséder un micro). Cliquez sur l'icône **micro** à droite de la zone de recherche puis dicter vos mots à l'invite **parlez maintenant**.

| Google             | ce<br>& |
|--------------------|---------|
| Parlez maintenant. | Ļ       |

# Effacer les données de navigation

Cette fonction permet de supprimer les données de navigation enregistrées par le navigateur (historique, téléchargements, cookies...) Cliquez sur l'icône **Menu > Plus d'outils > effacer les données de navigation**.

Vous pouvez également choisir depuis quand supprimer les données de navigation.

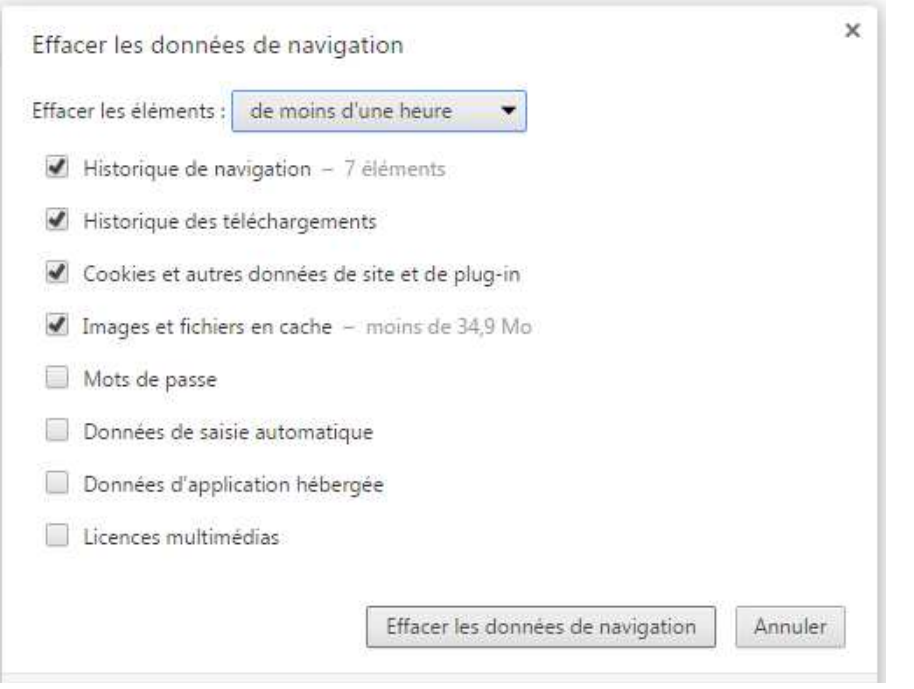

#### Retrouver les mots de passe enregistrés

Google Chrome propose de sauvegarder les mots de passe afin de ne pas les ressaisir à chaque fois.

Vous pouvez retrouver l'ensemble des mots de passe enregistrés : cliquer sur **menu > paramètres > Afficher les paramètres avancées (tout en bas de la page) ...** puis descendre pour trouver les mots de passe et formulaires

| Mots de passe et formulaires                                                                                                   |
|----------------------------------------------------------------------------------------------------|
| Activer la saisie automatique pour remplir les formulaires Web en un simple clic<br>Gérer les paramètres de saisie automatique |
| Proposer d'enregistrer les mots de passe avec Google Smart Lock pour les mots de passe<br>Gérer les mots de passe              |

Cliquer sur "Gérer les mots de passe"

Cliquer sur les points symbolisant le mot de passe, un bouton "Afficher" apparaîtra

Il est possible de cliquer sur le bouton "Afficher" pour visualiser le mot de passe ...

... Windows vous demandera le mot de passe de connexion (au démarrage du PC) pour continuer

| Connexion automatique                                        |                                                                           |                                                            |                       |
|--------------------------------------------------------------|---------------------------------------------------------------------------|------------------------------------------------------------|-----------------------|
| Permet de se connecter auto<br>fonctionnalité est désactivée | omatiquement aux sites Web à l'ai<br>e, vous êtes invité à confirmer chao | de des identifiants enregist<br>que connexion à un site We | rés. Lorsque la<br>b. |
| lots de passe enregistrés                                    |                                                                           | Recherch                                                   | er                    |
|                                                              |                                                                           | p In                                                       |                       |

Depuis n'importe quel périphérique, vous pouvez accéder à la gestion des mots de passe enregistrés en ouvrant cette page : https://passwords.google.com/